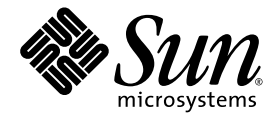

# Netra<sup>™</sup>240 Server System Administration Guide

Sun Microsystems, Inc. www.sun.com

Part No. 817-2700-12 May 2004, Revision A

Submit comments about this document at: <a href="http://www.sun.com/hwdocs/feedback">http://www.sun.com/hwdocs/feedback</a>

Copyright 2004 Sun Microsystems, Inc., 4150 Network Circle, Santa Clara, California 95054, U.S.A. All rights reserved.

Sun Microsystems, Inc. has intellectual property rights relating to technology that is described in this document. In particular, and without limitation, these intellectual property rights may include one or more of the U.S. patents listed at http://www.sun.com/patents and one or more additional patents or pending patent applications in the U.S. and in other countries.

This document and the product to which it pertains are distributed under licenses restricting their use, copying, distribution, and decompilation. No part of the product or of this document may be reproduced in any form by any means without prior written authorization of Sun and its licensors, if any.

Third-party software, including font technology, is copyrighted and licensed from Sun suppliers.

Parts of the product may be derived from Berkeley BSD systems, licensed from the University of California. UNIX is a registered trademark in the U.S. and in other countries, exclusively licensed through X/Open Company, Ltd.

Sun, Sun Microsystems, the Sun logo, AnswerBook2, docs.sun.com, OpenBoot, Netra, SunVTS, Sun Enterprise Authentication Mechanism, and Solaris are trademarks or registered trademarks of Sun Microsystems, Inc. in the U.S. and in other countries.

All SPARC trademarks are used under license and are trademarks or registered trademarks of SPARC International, Inc. in the U.S. and in other countries. Products bearing SPARC trademarks are based upon an architecture developed by Sun Microsystems, Inc.

The OPEN LOOK and Sun™ Graphical User Interface was developed by Sun Microsystems, Inc. for its users and licensees. Sun acknowledges the pioneering efforts of Xerox in researching and developing the concept of visual or graphical user interfaces for the computer industry. Sun holds a non-exclusive license from Xerox to the Xerox Graphical User Interface, which license also covers Sun's licensees who implement OPEN LOOK GUIs and otherwise comply with Sun's written license agreements.

U.S. Government Rights—Commercial use. Government users are subject to the Sun Microsystems, Inc. standard license agreement and applicable provisions of the FAR and its supplements.

DOCUMENTATION IS PROVIDED "AS IS" AND ALL EXPRESS OR IMPLIED CONDITIONS, REPRESENTATIONS AND WARRANTIES, INCLUDING ANY IMPLIED WARRANTY OF MERCHANTABILITY, FITNESS FOR A PARTICULAR PURPOSE OR NON-INFRINGEMENT, ARE DISCLAIMED, EXCEPT TO THE EXTENT THAT SUCH DISCLAIMERS ARE HELD TO BE LEGALLY INVALID.

Copyright 2004 Sun Microsystems, Inc., 4150 Network Circle, Santa Clara, California 95054, Etats-Unis. Tous droits réservés.

Sun Microsystems, Inc. a les droits de propriété intellectuels relatants à la technologie qui est décrit dans ce document. En particulier, et sans la limitation, ces droits de propriété intellectuels peuvent inclure un ou plus des brevets américains énumérés à http://www.sun.com/patents et un ou les brevets plus supplémentaires ou les applications de brevet en attente dans les Etats-Unis et dans les autres pays.

Ce produit ou document est protégé par un copyright et distribué avec des licences qui en restreignent l'utilisation, la copie, la distribution, et la décompilation. Aucune partie de ce produit ou document ne peut être reproduite sous aucune forme, par quelque moyen que ce soit, sans l'autorisation préalable et écrite de Sun et de ses bailleurs de licence, s'il y ena.

Le logiciel détenu par des tiers, et qui comprend la technologie relative aux polices de caractères, est protégé par un copyright et licencié par des fournisseurs de Sun.

Des parties de ce produit pourront être dérivées des systèmes Berkeley BSD licenciés par l'Université de Californie. UNIX est une marque déposée aux Etats-Unis et dans d'autres pays et licenciée exclusivement par X/Open Company, Ltd.

Sun, Sun Microsystems, le logo Sun, AnswerBook2, docs.sun.com, OpenBoot, Netra SunVTS, Sun Enterprise Authentication Mechanism, et Solaris sont des marques de fabrique ou des marques déposées de Sun Microsystems, Inc. aux Etats-Unis et dans d'autres pays.

Toutes les marques SPARC sont utilisées sous licence et sont des marques de fabrique ou des marques déposées de SPARC International, Inc. aux Etats-Unis et dans d'autres pays. Les produits protant les marques SPARC sont basés sur une architecture développée par Sun Microsystems, Inc.

L'interface d'utilisation graphique OPEN LOOK et Sun™ a été développée par Sun Microsystems, Inc. pour ses utilisateurs et licenciés. Sun reconnaît les efforts de pionniers de Xerox pour la recherche et le développement du concept des interfaces d'utilisation visuelle ou graphique pour l'industrie de l'informatique. Sun détient une license non exclusive de Xerox sur l'interface d'utilisation graphique Xerox, cette licence couvrant également les licenciées de Sun qui mettent en place l'interface d'utilisation graphique OPEN LOOK et qui en outre se conforment aux licences écrites de Sun.

LA DOCUMENTATION EST FOURNIE "EN L'ÉTAT" ET TOUTES AUTRES CONDITIONS, DECLARATIONS ET GARANTIES EXPRESSES OU TACITES SONT FORMELLEMENT EXCLUES, DANS LA MESURE AUTORISEE PAR LA LOI APPLICABLE, Y COMPRIS NOTAMMENT TOUTE GARANTIE IMPLICITE RELATIVE A LA QUALITE MARCHANDE, A L'APTITUDE A UNE UTILISATION PARTICULIERE OU A L'ABSENCE DE CONTREFAÇON.

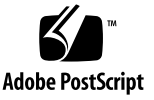

# Contents

#### Preface xi

| 1. | Troubleshooting Tools 1                   |  |  |  |  |  |  |
|----|-------------------------------------------|--|--|--|--|--|--|
|    | Overview of Diagnostic Tools 2            |  |  |  |  |  |  |
|    | System Prompts 3                          |  |  |  |  |  |  |
|    | Advanced Lights Out Manager 4             |  |  |  |  |  |  |
|    | Server Status Indicators 4                |  |  |  |  |  |  |
|    | ▼ To Display Locator LED Status 5         |  |  |  |  |  |  |
|    | ▼ To Turn the Locator LED On 5            |  |  |  |  |  |  |
|    | ▼ To Turn the Locator LED Off 5           |  |  |  |  |  |  |
|    | Alarm Status Indicators 6                 |  |  |  |  |  |  |
|    | Power-On Self-Test Diagnostics 8          |  |  |  |  |  |  |
|    | Controlling POST Diagnostics 8            |  |  |  |  |  |  |
|    | ▼ To Start POST Diagnostics 10            |  |  |  |  |  |  |
|    | OpenBoot Commands 11                      |  |  |  |  |  |  |
|    | probe-scsi and probe-scsi-all Commands 11 |  |  |  |  |  |  |
|    | probe-ide Command 12                      |  |  |  |  |  |  |
|    | show-devs Command 13                      |  |  |  |  |  |  |
|    | ▼ To Run OpenBoot Commands 14             |  |  |  |  |  |  |
|    | OpenBoot Diagnostics 14                   |  |  |  |  |  |  |

▼ To Start OpenBoot Diagnostics 14

Controlling OpenBoot Diagnostics Tests 15

test and test-all Commands 16

OpenBoot Diagnostics Error Messages 17

Operating System Diagnostic Tools 18

Error and System Message Log Files 18

Solaris Software System Information Commands 18

prtconf Command 19

prtdiag Command 20

prtfru Command 22

psrinfo Command 23

showrev Command 24

▼ To Run Solaris Platform System Information Commands 25

Recent Diagnostic Test Results 25

▼ To View Recent Test Results 25

OpenBoot Configuration Variables 26

▼ To View and Set OpenBoot Configuration Variables 26

Using the watch-net and watch-net-all Commands to Check the Network Connections 27

Automatic System Recovery 28

Auto-Boot Options 28

Error-Handling Summary 29

Reset Scenarios 30

- ▼ To Enable ASR 30
- ▼ To Disable ASR 31

#### 2. SunVTS Software 33

SunVTS Software Overview 33

SunVTS Tests 34

SunVTS Software and Security 35

▼ To Determine Whether SunVTS Software Is Installed 35
 Installing SunVTS Software 36
 Viewing SunVTS Software Documentation 36

#### 3. Advanced Lights Out Manager 37

Advanced Lights Out Manager Overview 37 ALOM Ports 38 Setting the admin Password 39

Basic ALOM Functions 39

- ▼ To Switch to the ALOM Prompt 40
- ▼ To Switch to the Server Console Prompt 40
- ▼ To Take Console Write Capability Away From Another User 40

Automatic Server Restart 41

Environmental Monitoring and Control 41

#### A. Alarm Relay Output Application Programming Interface 45

Index 51

# Figures

FIGURE 1-1 System Prompt Flow 3

FIGURE 1-2 Location of Front Panel Indicators 4

# Tables

| TABLE 1-1 | Summary of Troubleshooting Tools 2                                      |
|-----------|-------------------------------------------------------------------------|
| TABLE 1-2 | Server Status Indicators (Front and Rear) 4                             |
| TABLE 1-3 | Alarm Indicators and Dry Contact Alarm States 6                         |
| TABLE 1-4 | OpenBoot Configuration Variables 9                                      |
| TABLE 1-5 | Keywords for the ${\tt test-args}$ OpenBoot Configuration Variable $16$ |
| TABLE 1-6 | Solaris Platform Information Display Commands 25                        |
| TABLE 2-1 | SunVTS Software Tests 34                                                |
| TABLE 3-1 | Components Monitored by ALOM 38                                         |
| TABLE 3-2 | Netra 240 Server Enclosure Temperature Thresholds 42                    |
|           |                                                                         |

# Preface

The *Netra 240 Server System Administration Guide* is intended to be used by experienced system administrators. It provides a general description of the Netra<sup>™</sup> 240 server diagnostics tools and various server administration tasks.

To use the information in this manual you must have a working knowledge of computer network concepts and terms, and advanced knowledge of the Solaris<sup>TM</sup> Operating System (Solaris OS).

### Before You Read This Book

This book does not cover server installation and rack mounting. For detailed information about those topics, refer to the *Netra 240 Server Installation Guide* (part number 817-2698).

Before following any of the procedures described in this book, be sure you have read *Important Safety Information for Sun Hardware Systems* (part number 816-7190).

# Using UNIX Commands

*Use this section to alert readers that not all UNIX commands are provided. For example:* 

This document might not contain information on basic UNIX<sup>®</sup> commands and procedures such as shutting down the system, booting the system, and configuring devices. See the following for this information:

- Software documentation that you received with your system
- Solaris<sup>TM</sup> operating environment documentation, which is at

http://docs.sun.com

### Shell Prompts

| Shell                                 | Prompt        |
|---------------------------------------|---------------|
| C shell                               | machine-name% |
| C shell superuser                     | machine-name# |
| Bourne shell and Korn shell           | \$            |
| Bourne shell and Korn shell superuser | #             |

# **Typographic Conventions**

| Typeface <sup>i</sup> | Meaning                                                                                                    | Examples                                                                                                    |  |
|-----------------------|----------------------------------------------------------------------------------------------------|----------------------------------------------------------------------------------------------------|--|
| AaBbCc123             | The names of commands, files,<br>and directories; on-screen<br>computer output                                              | Edit your.login file.<br>Use ls -a to list all files.<br>% You have mail.                                                                                        |  |
| AaBbCc123             | What you type, when contrasted with on-screen computer output                                                               | % <b>su</b><br>Password:                                                                                                    |  |
| AaBbCc123             | Book titles, new words or terms,<br>words to be emphasized.<br>Replace command-line variables<br>with real names or values. | Read Chapter 6 in the User's Guide.<br>These are called <i>class</i> options.<br>You <i>must</i> be superuser to do this.<br>To delete a file, type rm filename. |  |

i The settings on your browser might differ from these settings.

# **Related Documentation**

| Application                     | Title                                                                             | Part Number |
|---------------------------------|-----------------------------------------------------------------------------------|-------------|
| Installation overview           | Netra 240 Server Quick Start Guide                                                | 817-3904    |
| Latest product updates          | Netra 240 Server Release Notes                                                    | 817-3142    |
| Compliance and safety           | Important Safety Information for Sun Hardware Systems                             | 816-7190    |
|                                 | Netra 240 Server Safety and Compliance Manual                                     | 817-3511    |
| Documentation web site location | Sun Netra 240 Server Documentation                                                | 817-2697    |
| Installation                    | Netra 240 Server Installation Guide                                               | 817-2698    |
| Lights-out management           | Sun Advanced Lights Out Manager Software User's Guide for<br>the Netra 240 Server | 817-3174    |
| Servicing                       | Netra 240 Server Service Manual                                                   | 817-2699    |

# Accessing Sun Documentation

You can view, print, or purchase a broad selection of Sun documentation, including localized versions, at:

http://www.sun.com/documentation

# Third-Party Web Sites

Sun is not responsible for the availability of third-party web sites mentioned in this document. Sun does not endorse and is not responsible or liable for any content, advertising, products, or other materials that are available on or through such sites or resources. Sun will not be responsible or liable for any actual or alleged damage or loss caused by or in connection with the use of or reliance on any such content, goods, or services that are available on or through such sites or resources.

# **Contacting Sun Technical Support**

If you have technical questions about this product that are not answered in this document, go to:

http://www.sun.com/service/contacting

# Sun Welcomes Your Comments

Sun is interested in improving its documentation and welcomes your comments and suggestions. You can submit your comments by going to:

http://www.sun.com/hwdocs/feedback

Please include the title and part number of your document with your feedback:

Netra 240 Server System Administration Guide, part number 817-2700-11

# **Troubleshooting Tools**

This chapter describes the diagnostics tools available to the Netra 240 server. The chapter contains the following sections:

- "Overview of Diagnostic Tools" on page 2
- "System Prompts" on page 3
- "Advanced Lights Out Manager" on page 4
- "Power-On Self-Test Diagnostics" on page 8
- "OpenBoot Commands" on page 11
- "OpenBoot Diagnostics" on page 14
- "Operating System Diagnostic Tools" on page 18
- "Recent Diagnostic Test Results" on page 25
- "OpenBoot Configuration Variables" on page 26
- "Automatic System Recovery" on page 28

# Overview of Diagnostic Tools

Sun provides a range of diagnostic tools for use with the Netra 240 server, as summarized in the following table.

| Diagnostic Tool                 | Туре                                                                                                    | Description                                                                                                    | Accessibility and Availability                                                              | Remote<br>Capability                                  |  |
|---------------------------------|----------------------------------------------------------------------------------------------------|----------------------------------------------------------------------------------------------------|---------------------------------------------------------------------------------------------|-------------------------------------------------------|--|
| ALOM                            | LOM Hardware Monitors environmental Can function on sta<br>and conditions, performs basic fault power and without<br>software isolation, and provides remote operating system.<br>console access. |                                                                                                    | Can function on standby<br>power and without<br>operating system.                           | Designed for remote access.                           |  |
| LEDs                            | Hardware                                                                                                    | Indicate status of overall system<br>and particular components. Accessed from system<br>chassis. Available anytime<br>power is available. |                                                                                             | Local, but can<br>be viewed by<br>means of<br>ALOM.   |  |
| Power-on self-<br>test (POST)   | Firmware                                                                                                    | Tests core components of system.                                                                                                    | Runs automatically on<br>startup. Available when<br>the operating system is<br>not running. | Local, but can<br>be viewed by<br>means of<br>ALOM.   |  |
| OpenBoot<br>commands            | Firmware                                                                                                    | Display various kinds of system information.                                                                                              | Available when the operating system is not running.                                         | Local, but can<br>be accessed by<br>means of<br>ALOM. |  |
| OpenBoot<br>diagnostics         | oot Firmware Tests system components, Runs automatically or<br>stics focusing on peripherals and I/O devices. When the operating<br>system is not running.                                        |                                                                                                    | Local, but can<br>be viewed by<br>means of<br>ALOM.                                         |                                                       |  |
| Solaris<br>software<br>commands | Software                                                                                                    | Display various kinds of system information.                                                                                              | Requires operating system.                                                                  | Local, but can<br>be accessed by<br>means of<br>ALOM. |  |
| SunVTS™<br>software             | Software                                                                                                    | Exercises and stresses the system, running tests in parallel.                                                                             | Requires operating system. Optional package.                                                | Viewable and<br>controllable<br>over network.         |  |

# System Prompts

The following default server prompts are used by the Netra 240 server:

- ok—OpenBoot PROM prompt
- sc>—Advanced Lights Out Manager (ALOM) prompt
- #—Solaris software superuser (Bourne and Korn shell) prompt

FIGURE 1-1 shows the relationship between the three prompts and how to change from one to the other.

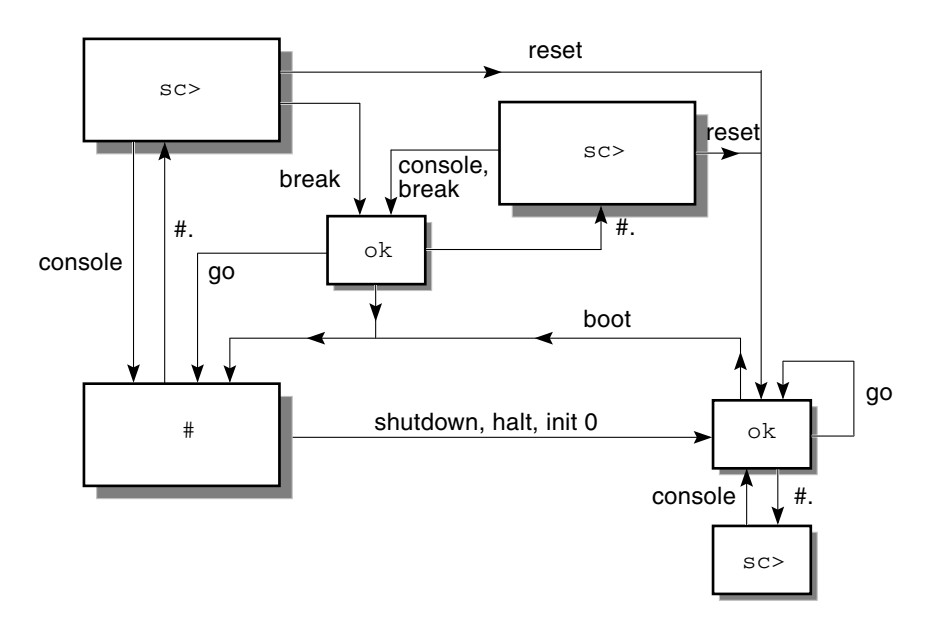

FIGURE 1-1 System Prompt Flow

The following commands are in the flow diagram in FIGURE 1-1:

- ALOM commands: console, reset, break
- Escape sequence: #.
- Solaris software commands: shutdown, halt, init 0
- OpenBoot commands: go, boot

# Advanced Lights Out Manager

Sun<sup>™</sup> Advanced Lights Out Manager (ALOM) for the Netra 240 server provides a series of LED status indicators. This section details the meaning of their status and how to turn them on and off. For more information on ALOM, see Chapter 3.

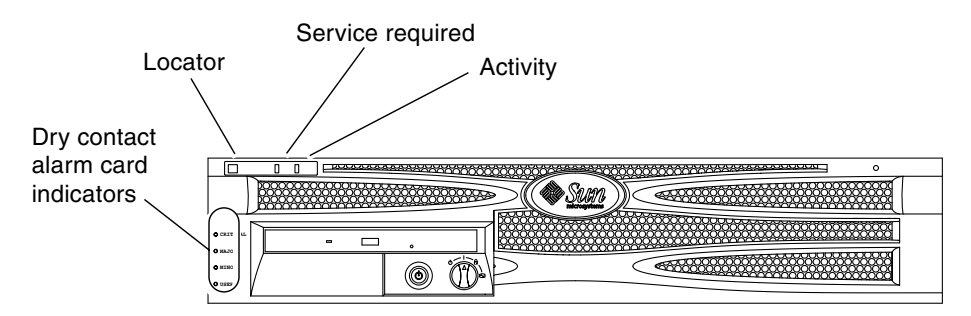

FIGURE 1-2 Location of Front Panel Indicators

### Server Status Indicators

The server has three LED status indicators. They are located on the front bezel (FIGURE 1-2) and are repeated on the rear panel. A summary of the indicators is provided in TABLE 1-2.

| TABLE 1-2 | Server | Status | Indicators | (Front and | Rear) |
|-----------|--------|--------|------------|------------|-------|
|-----------|--------|--------|------------|------------|-------|

| Indicator           | LED Color | LED State | Meaning                                                                                                    |
|---------------------|-----------|-----------|----------------------------------------------------------------------------------------------------|
| Activity            | Green     | On        | The server is powered on and is running the Solaris OS.                                                                 |
|                     |           | Off       | Either power is not present or the Solaris OS is not running.                                                           |
| Service<br>Required | Yellow    | On        | The server has detected a problem and requires the attention of service personnel.                                      |
|                     |           | Off       | The server has no detected faults.                                                                                      |
| Locator             | White     | On        | A continuous light turns on and identifies<br>the server from others in a rack, when the<br>setlocator command is used. |

You can turn the Locator LED on and off either from the system console or the ALOM command-line interface (CLI).

### ▼ To Display Locator LED Status

- Do one of the following:
  - As superuser, type:

```
# /usr/sbin/locator
```

• At the ALOM command-line interface, type:

SC> showlocator

### ▼ To Turn the Locator LED On

- Do one of the following:
  - As superuser, type:

# /usr/sbin/locator -n

At the ALOM command-line interface, type:

```
sc> setlocator on
```

### ▼ To Turn the Locator LED Off

- Do one of the following:
  - As superuser, type:

```
# /usr/sbin/locator -f
```

At the ALOM command-line interface, type:

```
sc> setlocator off
```

### Alarm Status Indicators

The dry contact alarm card has four LED status indicators that are supported by ALOM. They are located vertically on the front bezel (FIGURE 1-2). Information about the alarm indicators and dry contact alarm states is provided in TABLE 1-3. For more information about alarm indicators, see the *Sun Advanced Lights Out Manager Software User's Guide for the Netra 240 Server* (part number 817-3174). For more information about an API to control the alarm indicators, see Appendix A.

| Indicator<br>and Relay<br>Labels | Indicator<br>Color | Application or<br>Server State                                | Condition or Action                                          | System<br>Indicator<br>State | Alarm<br>Indicator<br>State | Relay<br>NC <sup>iv</sup><br>State | Relay<br>NO <sup>v</sup><br>State | Comments                                     |                   |                                                |   |    |        |      |
|----------------------------------|--------------------|---------------------------------------------------------------|--------------------------------------------------------------|------------------------------|-----------------------------|------------------------------------|-----------------------------------|----------------------------------------------|-------------------|------------------------------------------------|---|----|--------|------|
| Critical<br>(Alarm0)             | Red                | Server state<br>(Power                                        | No power input.                                              | Off                          | Off                         | Closed                             | Open                              | Default<br>state.                            |                   |                                                |   |    |        |      |
|                                  |                    | on/off and<br>Solaris OS<br>functional/<br>not<br>functional) | System power<br>off.                                         | Off                          | Off <sup>iii</sup>          | Closed                             | Open                              | Input<br>power<br>connected.                 |                   |                                                |   |    |        |      |
|                                  |                    |                                                               | System power<br>turns on;<br>Solaris OS not<br>fully loaded. | Off                          | Off <sup>iii</sup>          | Closed                             | Open                              | Transient<br>state.                          |                   |                                                |   |    |        |      |
|                                  |                    |                                                               | Solaris OS<br>successfully<br>loaded.                        | On                           | Off                         | Open                               | Closed                            | Normal<br>operating<br>state.                |                   |                                                |   |    |        |      |
|                                  |                    |                                                               | Watchdog<br>timeout.                                         | Off                          | On                          | Closed                             | Open                              | Transient<br>state;<br>reboot<br>Solaris OS. |                   |                                                |   |    |        |      |
|                                  |                    |                                                               | Solaris OS<br>shutdown<br>initiated by user <sup>i</sup> .   | Off                          | Off <sup>iii</sup>          | Closed                             | Open                              | Transient<br>state.                          |                   |                                                |   |    |        |      |
|                                  |                    |                                                               | Lost input<br>power.                                         | Off                          | Off                         | Closed                             | Open                              | Default<br>state.                            |                   |                                                |   |    |        |      |
|                                  |                    |                                                               | System power<br>shutdown<br>initiated by user.               | Off                          | Off <sup>iii</sup>          | Closed                             | Open                              | Transient<br>state.                          |                   |                                                |   |    |        |      |
|                                  |                    |                                                               |                                                              |                              |                             |                                    |                                   |                                              | Application state | User sets Critical<br>alarm on <sup>ii</sup> . | _ | On | Closed | Open |
|                                  |                    |                                                               | User sets Critical alarm off <sup>ii</sup> .                 | _                            | Off                         | Open                               | Closed                            | Critical<br>fault<br>cleared.                |                   |                                                |   |    |        |      |

TABLE 1-3 Alarm Indicators and Dry Contact Alarm States

| Indicator<br>and Relay<br>Labels | Indicator<br>Color | Application or<br>Server State | Condition or Action                          | System<br>Indicator<br>State | Alarm<br>Indicator<br>State | Relay<br>NC <sup>iv</sup><br>State | Relay<br>NO <sup>v</sup><br>State | Comments                 |
|----------------------------------|--------------------|--------------------------------|----------------------------------------------|------------------------------|-----------------------------|------------------------------------|-----------------------------------|--------------------------|
| Major<br>(Alarm1)                | Red                | Application state              | User sets Major<br>alarm on <sup>ii</sup> .  | _                            | On                          | Open                               | Closed                            | Major fault<br>detected. |
|                                  |                    |                                | User sets Major<br>alarm off <sup>ii</sup> . | —                            | Off                         | Closed                             | Open                              | Major fault<br>cleared.  |
| Minor<br>(Alarm2)                | Amber              | Application state              | User sets Minor<br>alarm on <sup>ii</sup> .  | _                            | On                          | Open                               | Closed                            | Minor fault<br>detected. |
|                                  |                    |                                | User sets Minor<br>alarm off <sup>ii</sup> . | _                            | Off                         | Closed                             | Open                              | Minor fault cleared.     |
| User<br>(Alarm3)                 | Amber              | Application state              | User sets User<br>alarm on <sup>ii</sup> .   | _                            | On                          | Open                               | Closed                            | User fault<br>detected.  |
|                                  |                    |                                | User sets User<br>alarm off <sup>ii</sup> .  | _                            | Off                         | Closed                             | Open                              | User fault cleared.      |

#### TABLE 1-3 Alarm Indicators and Dry Contact Alarm States (Continued)

i The user can shut down the system using commands such as init0 and init6. This does not include the system power shutdown.

ii Based on a determination of the fault conditions, the user can turn the alarm on using the Solaris platform alarm API or ALOM CLI. For more information about the alarm API see Appendix A, and for more information about the ALOM CLI, refer to the *Sun Advanced Lights Out Manager Software User's Guide for the Netra 240 Server* (part number 817-3174).

iii The implementation of this alarm indicator state is subject to change.

iv NC state is the normally closed state. This state represents the default mode of the relay contacts in the normally closed state.

v NO state is the normally open state. This state represents the default mode of the relay contacts in the normally open state.

In all cases when the user sets an alarm, a message is displayed on the console. For example, when the critical alarm is set, the following message is displayed on the console:

SC Alert: CRITICAL ALARM is set

Note that in some instances when the critical alarm is set, the associated alarm indicator is not lit. This implementation is subject to change in future releases (see Footnote <sup>iii</sup> of TABLE 1-3).

# Power-On Self-Test Diagnostics

Power-on self-test (POST) is a firmware program that helps determine whether a portion of the system has failed. POST verifies the core functionality of the system, including the CPU module(s), motherboard, memory, and some on-board I/O devices. The software then generates messages that can be useful in determining the nature of a hardware failure. You can run POST even if the system is unable to boot.

POST detects most system faults and is located in the motherboard OpenBoot PROM. You can program the OpenBoot software to run POST at power-on by setting two environment variables: the diag-switch? and the diag-level flag. These two variables are stored on the system configuration card.

POST runs automatically when the system power is applied, or following an automatic system reset, if all of the following conditions apply:

- diag-switch? is set to true (default is false).
- diag-level is set to min, max or menus (default is min).
- post-trigger matches the class of reset (default is power-on-reset).

If diag-level is set to min or max, POST performs an abbreviated or extended test, respectively.

If diag-level is set to menus, a menu of all the tests executed at power up is displayed.

POST diagnostic and error message reports are displayed on a console.

### Controlling POST Diagnostics

You control POST diagnostics (and other aspects of the boot process) by setting OpenBoot configuration variables. Changes to OpenBoot configuration variables take effect only after the system is restarted. TABLE 1-4 lists the most important and

useful of these variables. You can find instructions for changing OpenBoot configuration variables in "To View and Set OpenBoot Configuration Variables" on page 26.

| OpenBoot Configuration<br>Variable | Description and Keywords                                                                                                    |
|------------------------------------|----------------------------------------------------------------------------------------------------|
| auto-boot                          | <ul> <li>Determines whether the operating system automatically starts up. Default is true.</li> <li>true—Operating system automatically starts once firmware tests have finished running.</li> <li>false—System remains at ok prompt until you type boot.</li> </ul>                                                                                                    |
| diag-level                         | <ul> <li>Determines the level or type of diagnostics executed. Default is min.</li> <li>off—No testing.</li> <li>min—Only basic tests are run.</li> <li>max—More extensive tests may be run, depending on the device.</li> <li>menus— Menu-driven tests at POST levels can be individually run.</li> </ul>                                                                                                    |
| diag-script                        | <ul> <li>Determines which devices are tested by OpenBoot diagnostics. Default is none.</li> <li>none—No devices are tested.</li> <li>normal—On-board (centerplane-based) devices that have self-tests are tested.</li> <li>all—All devices that have self-tests are tested.</li> </ul>                                                                                                    |
| diag-switch?                       | <ul> <li>Toggles the system in and out of diagnostic mode. Default is false.</li> <li>true—Diagnostic mode: POST diagnostics and OpenBoot diagnostics tests are run.</li> <li>false—Default mode: Do not run POST or OpenBoot diagnostics tests.</li> </ul>                                                                                                    |
| post-trigger<br>obdiag-trigger     | These two variables specify the class of reset event that causes power-on self-tests (or OpenBoot diagnostics tests) to run. These variables can accept single keywords as well as combinations of the first three keywords separated by spaces. For details, see "To View and Set OpenBoot Configuration Variables" on page 26.                                                                                                    |
|                                    | <ul> <li>error-reset—A reset caused by certain nonrecoverable hardware error conditions. In general, an error reset occurs when a hardware problem corrupts system state data. Examples include CPU and system watchdog resets, fatal errors, and certain CPU reset events (default).</li> <li>power-on-reset—A reset caused by pressing the On/Standby button (default).</li> <li>user-reset—A reset initiated by the user or the operating system.</li> <li>all-resets—Any kind of system reset.</li> <li>none—No power-on self-tests (or OpenBoot diagnostics tests) are run.</li> </ul> |
| input-device                       | <ul> <li>Selects where console input is taken from. Default is ttya.</li> <li>ttya—From built-in SERIAL MGT port.</li> <li>ttyb—From built-in general purpose serial port (10101).</li> <li>keyboard—From attached keyboard that is part of a graphics terminal.</li> </ul>                                                                                                    |

 TABLE 1-4
 OpenBoot Configuration Variables

| OpenBoot Configuration<br>Variable | Description and Keywords                                                         |
|------------------------------------|----------------------------------------------------------------------------------|
| output-device                      | Selects where diagnostic and other console output is displayed. Default is ttya. |
|                                    | <ul> <li>ttya—To built-in SERIAL MGT port.</li> </ul>                            |
|                                    | • ttyb—To built-in general purpose serial port (10101).                          |
|                                    | • screen—To attached screen that is part of a graphics terminal. <sup>i</sup>    |

**TABLE 1-4** OpenBoot Configuration Variables (Continued)

i POST messages cannot be displayed on a graphics terminal. They are sent to ttya even when output-device is set to screen.

**Note** – These variables affect OpenBoot diagnostics tests as well as POST diagnostics.

Once POST diagnostics have finished running, POST reports back the status of each test that was run to the OpenBoot firmware. Control then reverts back to the OpenBoot firmware code.

If POST diagnostics do not uncover a fault, and your server still does not start up, run OpenBoot diagnostics tests.

### ▼ To Start POST Diagnostics

- 1. Go to the ok prompt.
- 2. Type:

ok setenv diag-switch? true

3. Type:

ok setenv diag-level value

Where *value* is min, max, or menus, depending on the quantity of diagnostic information you want to see.

4. Type:

ok **reset-all** 

The system runs POST diagnostics if post-trigger is set to user-reset. Status and error messages are displayed in the console window. If POST detects an error, it displays an error message describing the failure.

5. When you have finished running POST, restore the value of diag-switch? to false by typing:

```
ok setenv diag-switch? false
```

Resetting diag-switch? to false minimizes boot time.

### **OpenBoot** Commands

OpenBoot commands are commands you type from the ok prompt. OpenBoot commands that can provide useful diagnostic information are as follows:

- probe-scsi and probe-scsi-all
- probe-ide
- show-devs

### probe-scsi and probe-scsi-all Commands

The probe-scsi and probe-scsi-all commands diagnose problems with the SCSI devices.

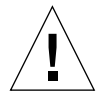

**Caution** – If you used the halt command or the Stop-A key sequence to reach the ok prompt, issuing the probe-scsi or probe-scsi-all command can hang the system.

The probe-scsi command communicates with all SCSI devices connected to onboard SCSI controllers. The probe-scsi-all command also accesses devices connected to any host adapters installed in PCI slots. For any SCSI device that is connected and active, the probe-scsi and probescsi-all commands display its loop ID, host adapter, logical unit number, unique world-wide name (WWN), and a device description that includes type and manufacturer.

The following sample output is from the probe-scsi command.

```
CODE EXAMPLE 1-1 probe-scsi Command Output
```

```
{1} ok probe-scsi
Target 0
Unit 0 Disk SEAGATE ST373307LSUN72G 0207
Target 1
Unit 0 Disk SEAGATE ST336607LSUN36G 0207
{1} ok
```

The following sample output is from the probe-scsi-all command.

CODE EXAMPLE 1-2 probe-scsi-all Command Output

```
{1) ok probe-scsi-all
/pci@lc,600000/scsi@2,1
/pci@lc,600000/scsi@2
Target 0
    Unit 0 Disk SEAGATE ST373307LSUN72G 0207
Target 1
    Unit 0 Disk SEAGATE ST336607LSUN36G 0207
{1} ok
```

### probe-ide Command

The probe-ide command communicates with all Integrated Drive Electronics (IDE) devices connected to the IDE bus. This is the internal system bus for media devices such as the DVD drive.

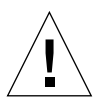

**Caution** – If you used the halt command or the Stop-A key sequence to reach the ok prompt, issuing the probe-ide command can hang the system.

The following sample output is from the probe-ide command.

CODE EXAMPLE 1-3 probe-ide Command Output

```
{1} ok probe-ide
Device 0 ( Primary Master )
            Not Present
Device 1 ( Primary Slave )
            Not Present
Device 2 ( Secondary Master )
            Not Present
Device 3 ( Secondary Slave )
            Not Present
{1} ok
```

#### show-devs Command

The show-devs command lists the hardware device paths for each device in the firmware device tree. CODE EXAMPLE 1-4 shows some sample output.

```
CODE EXAMPLE 1-4 show-devs Command Output
```

```
/pci@1d,700000
/pci@1c,600000
/pci@1e,600000
/pci@1f,700000
/memory-controller@1,0
/SUNW,UltraSPARC-IIIi@1,0
/memory-controller@0,0
/SUNW,UltraSPARC-IIIi@0,0
/virtual-memory
/memory@m0,0
/aliases
/options
/openprom
/chosen
/packages
/pci@1d,700000/network@2,1
/pci@1d,700000/network@2
/pci@1c,600000/scsi@2,1
/pci@1c,600000/scsi@2
/pci@1c,600000/scsi@2,1/tape
/pci@1c,600000/scsi@2,1/disk
```

**CODE EXAMPLE 1-4** show-devs Command Output (Continued)

/pci@1c,600000/scsi@2/tape /pci@1c,600000/scsi@2/disk /pci@1e,600000/ide@d /pci@1e,600000/usb@a /pci@1e,600000/pmu@6 /pci@1e,600000/isa@7 /pci@1e,600000/ide@d/cdrom /pci@1e,600000/ide@d/disk.....

### ▼ To Run OpenBoot Commands

- **1.** Halt the system to reach the ok prompt. Inform users before you shut down the system.
- 2. Type the appropriate command at the console prompt.

### **OpenBoot Diagnostics**

Like POST diagnostics, OpenBoot diagnostics code is firmware-based and resides in the Boot PROM.

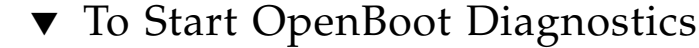

1. Type:

```
ok setenv diag-switch? true
ok setenv auto-boot? false
ok reset-all
```

#### 2. Type:

ok obdiag

This command displays the OpenBoot diagnostics menu.

|               | obdiag             |                   |
|---------------|--------------------|-------------------|
| 1 i2c@0,320   | <br> <br>  2 ide@d | <br>  3 network@2 |
| 4 network@2,1 | 5 rtc@0,70         | 6 scsi@2          |
| 7 scsi@2,1    | 8 serial@0,2e8     | 9 serial@0,3f8    |
| 0 usb@a       | 11 usb@b           | 12 flashprom@2,0  |

**Note** – If you have a PCI card installed inside the server, additional tests appear on the obdiag menu.

3. Type:

obdiag> **test** *n* 

Where *n* represents the number corresponding to the test you want to run.

A summary of the tests is available. At the obdiag> prompt, type:

obdiag> help

### Controlling OpenBoot Diagnostics Tests

Most of the OpenBoot configuration variables you use to control POST (see TABLE 1-4) also affect OpenBoot diagnostics tests.

- Use the diag-level variable to control the OpenBoot diagnostics testing level.
- Use test-args to customize how the tests run.

By default, test-args is set to contain an empty string. You can modify testargs using one or more of the reserved keywords shown in TABLE 1-5.

| Keyword   | Description                                                                                                    |
|-----------|----------------------------------------------------------------------------------------------------|
| bist      | Invokes built-in self-test (BIST) on external and peripheral devices.                                                              |
| debug     | Displays all debug messages.                                                                                                    |
| iopath    | Verifies bus and interconnect integrity.                                                                                           |
| loopback  | Exercises external loopback path for the device.                                                                                   |
| media     | Verifies external and peripheral device media accessibility.                                                                       |
| restore   | Attempts to restore original state of the device if the previous execution of the test failed.                                     |
| silent    | Displays only errors rather than the status of each test.                                                                          |
| subtests  | Displays main test and each subtest that is called.                                                                                |
| verbose   | Displays detailed status messages for all tests.                                                                                   |
| callers=n | Displays backtrace of $N$ callers when an error occurs:<br>callers=0—Displays backtrace of all callers before the error.           |
| errors=n  | Continues executing the test until $N$ errors are encountered:<br>errors=0—Displays all error reports without terminating testing. |

 TABLE 1-5
 Keywords for the test-args OpenBoot Configuration Variable

If you want to customize the OpenBoot diagnostics testing, you can set test-args to a comma-separated list of keywords, as in this example:

#### ok setenv test-args debug,loopback,media

#### test and test-all Commands

You can also run OpenBoot diagnostics tests directly from the ok prompt. To do this, type the test command, followed by the full hardware path of the device (or set of devices) to be tested. For example:

#### ok test /pci@x,y/SUNW,qlc@2

To customize an individual test, you can use test-args, as follows:

```
ok test /usb@1,3:test-args={verbose,debug}
```

This syntax affects only the current test without changing the value of the test-args OpenBoot configuration variable.

You can test all the devices in the device tree with the test-all command:

ok test-all

If you specify a path argument to test-all, only the specified device and its children are tested. The following example shows the command to test the USB bus and all devices with self-tests that are connected to the USB bus:

```
ok test-all /pci@9,700000/usb@1,3
```

### **OpenBoot Diagnostics Error Messages**

OpenBoot diagnostics error results are reported in a tabular format that contains a short summary of the problem, the hardware device affected, the subtest that failed, and other diagnostic information. CODE EXAMPLE 1-5 displays a sample OpenBoot diagnostics error message.

**CODE EXAMPLE 1-5** OpenBoot Diagnostics Error Message

```
Testing /pci@le,600000/isa@7/flashprom@2,0
    ERROR : FLASHPROM CRC-32 is incorrect
    SUMMARY : Obs=0x729f6392 Exp=0x3d6cdf53 XOR=0x4ff3bcc1 Addr=0xfeebbffc
    DEVICE : /pci@le,600000/isa@7/flashprom@2,0
    SUBTEST : selftest:crc-subtest
    MACHINE : Netra 240
    SERIAL# : 52965531
    DATE : 03/05/2003 01:33:59 GMT
    CONTROLS: diag-level=max test-args=
    Error: /pci@le,600000/isa@7/flashprom@2,0 selftest failed, return code = 1
    Selftest at /pci@le,600000/isa@7/flashprom@2,0 (errors=1) ......
failed
    Pass:1 (of 1) Errors:1 (of 1) Tests Failed:1 Elapsed Time: 0:0:0:27
```

# **Operating System Diagnostic Tools**

When the system passes OpenBoot diagnostics tests, it attempts to boot the Solaris OS. Once the server is running in multiuser mode, you have access to the softwarebased diagnostic tools and the SunVTS software. These tools enable you to monitor the server, exercise it, and isolate faults.

**Note** – If you set the auto-boot? OpenBoot configuration variable to false, the operating system does *not* boot following completion of the firmware-based tests.

In addition to the tools just mentioned, you can refer to error and system message log files and to Solaris software information commands.

### Error and System Message Log Files

Error and other system messages are saved in the /var/adm/messages file. Messages are logged to this file from many sources, including the operating system, the environmental control subsystem, and various software applications.

### Solaris Software System Information Commands

The following Solaris software system information commands display data that you can use when assessing the condition of a Netra 240 server:

- prtconf
- prtdiag
- prtfru
- psrinfo
- showrev

This section describes the information that these commands give you. For more information about using these commands, refer to the appropriate man page.

#### prtconf Command

The prtconf command displays the Solaris software device tree. This tree includes all the devices probed by OpenBoot firmware, as well as additional devices, such as individual disks that only the operating system software recognizes. The output of prtconf also includes the total size of system memory. CODE EXAMPLE 1-6 shows an excerpt of prtconf output.

```
CODE EXAMPLE 1-6 prtconf Command Output
```

```
# prtconf
System Configuration: Sun Microsystems sun4u
Memory size: 5120 Megabytes
System Peripherals (Software Nodes):
SUNW, Netra-240
   packages (driver not attached)
        SUNW, builtin-drivers (driver not attached)
        deblocker (driver not attached)
        disk-label (driver not attached)
        terminal-emulator (driver not attached)
        dropins (driver not attached)
        kbd-translator (driver not attached)
        obp-tftp (driver not attached)
        SUNW, i2c-ram-device (driver not attached)
        SUNW, fru-device (driver not attached)
        ufs-file-system (driver not attached)
    chosen (driver not attached)
    openprom (driver not attached)
        client-services (driver not attached)
    options, instance #0
    aliases (driver not attached)
   memory (driver not attached)
    virtual-memory (driver not attached)
    SUNW, UltraSPARC-IIIi (driver not attached)
    memory-controller, instance #0
    SUNW, UltraSPARC-IIIi (driver not attached)
    memory-controller, instance #1
    pci, instance #0.....
```

The prtconf command -p option produces output similar to that of the OpenBoot show-devs command. This output lists only those devices compiled by the system firmware.

#### prtdiag Command

The prtdiag command displays a table of diagnostic information that summarizes the status of system components. The display format used by the prtdiag command can vary depending on what version of the Solaris OS is running on your system. The following code example is an excerpt of some of the output produced by prtdiag on a functional Netra 240 server running Solaris software.

| # pr | tdiag                                                  |        |       |         |             |            |          |           |          |        |
|------|--------------------------------------------------------|--------|-------|---------|-------------|------------|----------|-----------|----------|--------|
| Syst | System Configuration: Sun Microsystems sun4u Netra 240 |        |       |         |             |            |          |           |          |        |
| Syst | System clock frequency: 160 MHZ                        |        |       |         |             |            |          |           |          |        |
| Memo | ry siz                                                 | e: 2GB |       |         |             |            |          |           |          |        |
| ==== |                                                        | ====== | ===== |         | ===== CP    | Us =====   |          |           | =======  |        |
|      |                                                        |        |       | E\$     | CPU         | CPU        | Ter      | nperature | ]        | Fan    |
|      | CPU                                                    | Freq   |       | Size    | Impl.       | Mask       | Die      | Ambient   | Speed    | Unit   |
|      | MB/P0                                                  | 1280   | MHz   | 1MB     | US-II       | <br>Ii 2.3 |          | -         |          |        |
|      | MB/P1                                                  | 1280   | MHz   | 1MB     | US-II       | Ii 2.3     | -        | _         |          |        |
| ==== | ======                                                 | ====== |       |         | ===== IO De | vices ===  |          |           | ======== | ====== |
|      | Bus                                                    | Freq   |       |         |             |            |          |           |          |        |
| Brd  | Туре                                                   | MHz    | Slot  |         | Name        |            |          | Model     |          |        |
| 0    | pci                                                    | 66     |       | 2       | network-pc  | i14e4.164  |          | <br>16+   |          |        |
| 0    | pci                                                    | 66     |       | 2       | network-pc  | i14e4.164  | 8.108e.  | 16+       |          |        |
| 0    | pci                                                    | 66     |       | 2       | scsi-pci10  | 00,21.100  | 0.1000   | 1 +       |          |        |
| 0    | pci                                                    | 66     |       | 2       | scsi-pci10  | 00,21.100  | 0.1000.  | 1 +       |          |        |
| 0    | pci                                                    | 66     |       | 2       | network-pc  | i14e4,164  | 18.108e. | 16+       |          |        |
| 0    | pci                                                    | 66     |       | 2       | network-pc  | i14e4,164  | 18.108e. | 16+       |          |        |
| 0    | pci                                                    | 33     |       | 7       | isa/serial  | -su16550   | (serial  | _ )       |          |        |
| 0    | pci                                                    | 33     |       | 7       | isa/serial  | -su16550   | (serial  | _ )       |          |        |
| 0    | pci                                                    | 33     |       | 7       | isa/rmc-co  | mm-rmc_cc  | omm (sei | ria+      |          |        |
| 0    | pci                                                    | 33     |       | 13      | ide-pci10b  | 9,5229.c4  | l (ide)  |           |          |        |
| ==== | =====                                                  | ====== |       | ======= | Memory Con  | figuratio  | on ===== |           | =======  | =====  |
| Segm | ent Ta                                                 | ble:   |       |         |             |            |          |           |          |        |
| Base | Addre                                                  | ss     | si    | .ze     | Interleav   | e Factor   | Contai   | .ns       |          |        |
| 0x0  |                                                        |        | 10    | B       | 1           |            | Groupl   | D 0       |          |        |
| 0x10 | 000000                                                 | 00     | 10    | B       | 1           |            | Groupl   | D 0       |          |        |
|      |                                                        |        |       |         |             |            |          |           |          |        |

#### **CODE EXAMPLE 1-7** prtdiag Command Output

**CODE EXAMPLE 1-7** prtdiag Command Output (*Continued*)

| Memory Module Groups: |         |                         |  |
|-----------------------|---------|-------------------------|--|
| ControllerID          | GroupID | Labels                  |  |
|                       |         |                         |  |
| 0                     | 0       | MB/P0/B0/D0,MB/P0/B0/D1 |  |
| Memory Module         | Groups: |                         |  |
| ControllerID          | GroupID | Labels                  |  |
|                       |         |                         |  |
| 1                     | 0       | MB/P1/B0/D0,MB/P1/B0/D1 |  |

In addition to the information in CODE EXAMPLE 1-7, prtdiag with the verbose option (-v) also reports on front panel status, disk status, fan status, power supplies, hardware revisions, and system temperatures (see CODE EXAMPLE 1-8).

**CODE EXAMPLE 1-8** prtdiag Verbose Output

| Location | Sensor | Temperature | Lo  | LoWarn | HiWarn | Hi Status |
|----------|--------|-------------|-----|--------|--------|-----------|
|          |        |             |     |        |        |           |
| MB       | T_ENC  | 22C         | -7C | -5C    | 55C    | 58C okay  |
| MB/P0    | T_CORE | 57C         | -   | -      | 110C   | 115C okay |
| MB/P1    | T_CORE | 54C         | -   | -      | 110C   | 115C okay |
| PS0      | FF_OT  | -           | -   | -      | -      | - okay    |
| PS1      | FF_OT  | -           | -   | -      | -      | - okay    |
|          |        |             |     |        |        |           |

In the event of an overtemperature condition, prtdiag reports an error in the Status column (CODE EXAMPLE 1-9).

**CODE EXAMPLE 1-9** prtdiag Overtemperature Indication Output

| Location | Sensor | Temperature | e Lo | LoWarn | HiWarn | Hi Status    |
|----------|--------|-------------|------|--------|--------|--------------|
|          |        |             |      |        |        |              |
| MB       | T_ENC  | 22C         | -7C  | -5C    | 55C    | 58C okay     |
| MB/P0    | T_CORE | 118C        | -    | -      | 110C   | 115C failed  |
| MB/P1    | T_CORE | 112C        | -    | -      | 110C   | 115C warning |
| PS0      | FF_OT  | -           | -    | -      | -      | - okay       |
| PS1      | FF_OT  | -           | -    | -      | -      | - okay       |
|          |        |             |      |        |        | _            |

Similarly, if a particular component fails, prtdiag reports a fault in the appropriate status column (CODE EXAMPLE 1-10).

| Fan Speeds:                |                      |                        |                               |
|----------------------------|----------------------|------------------------|-------------------------------|
| Location                   | Sensor               | Status                 | Speed                         |
| MB/P0/F0<br>MB/P0/F1<br>F2 | RS<br>RS<br>RS<br>RS | failed<br>okay<br>okay | 0 rpm<br>3994 rpm<br>2896 rpm |
| PSO<br>F3                  | FF_FAN<br>RS         | okay<br>okay           | 2576 rpm                      |
| PS1<br>                    | FF_FAN<br>           | okay<br>               |                               |

#### **CODE EXAMPLE 1-10** prtdiag Fault Indication Output

#### prtfru Command

The Netra 240 server maintains a hierarchical list of all field-replaceable units (FRUs) in the system, as well as specific information about various FRUs.

The prtfru command can display this hierarchical list, as well as data contained in the serial electrically-erasable programmable read-only memory (SEEPROM) devices located on many FRUs. CODE EXAMPLE 1-11 shows an excerpt of a hierarchical list of FRUs generated by the prtfru command with the -1 option.

CODE EXAMPLE 1-11 prtfru -1 Command Output

```
# prtfru -1
/frutree
/frutree/chassis (fru)
/frutree/chassis/MB?Label=MB
/frutree/chassis/MB?Label=MB/system-board (container)
/frutree/chassis/MB?Label=MB/system-board/SC?Label=SC
/frutree/chassis/MB?Label=MB/system-board/SC?Label=SC/sc (fru)
/frutree/chassis/MB?Label=MB/system-board/BAT?Label=BAT
/frutree/chassis/MB?Label=MB/system-board/BAT?Label=BAT/battery (fru)
/frutree/chassis/MB?Label=MB/system-board/P0?Label=P0
/frutree/chassis/MB?Label=MB/system-board/P0?Label=P0/cpu (fru)
/frutree/chassis/MB?Label=MB/system-board/P0?Label=P0/cpu/F0?Label=F0
/frutree/chassis/MB?Label=MB/system-board/P0?Label=P0/cpu/F0?Label=F0/fan-unit
(fru)
/frutree/chassis/MB?Label=MB/system-board/P0?Label=P0/cpu/F1?Label=F1
/frutree/chassis/MB?Label=MB/system-board/P0?Label=P0/cpu/F1?Label=F1/fan-unit
(fru).....
```

CODE EXAMPLE 1-12 shows an excerpt of SEEPROM data generated by the prtfru command with the -c option. This output displays only the containers and their data and does not print the FRU tree hierarchy.

```
CODE EXAMPLE 1-12 prtfru -c Command Output
```

```
# prtfru -c
/frutree/chassis/MB?Label=MB/system-board (container)
   SEGMENT: SD
      /ManR
      /ManR/UNIX_Timestamp32: Mon Dec 2 19:47:38 PST 2002
      /ManR/Fru_Description: FRUID, INSTR, M'BD, 2X1.28GHZ, CPU
      /ManR/Manufacture_Loc: Hsinchu, Taiwan
      /ManR/Sun_Part_No: 3753120
      /ManR/Sun_Serial_No: 000615
      /ManR/Vendor_Name: Mitac International
      /ManR/Initial_HW_Dash_Level: 02
      /ManR/Initial_HW_Rev_Level: 0E
      /ManR/Fru_Shortname: MOTHERBOARD
      /SpecPartNo: 885-0076-11
/frutree/chassis/MB?Label=MB/system-board/P0?Label=
P0/cpu/B0?Label=B0/bank/D0?La
bel=D0/mem-module (container)
/frutree/chassis/MB?Label=MB/system-board/P0?Label=
P0/cpu/B0?Label=B0/bank/D1?La
bel=D1/mem-module (container).....
```

Data displayed by the prtfru command varies depending on the type of FRU. In general, it includes the following:

- FRU description
- Manufacturer name and location
- Part number and serial number
- Hardware revision levels

#### psrinfo Command

The psrinfo command displays the date and time that each CPU is introduced online. With the verbose (-v) option, the command displays additional information about the CPUs, including their clock speed. CODE EXAMPLE 1-13 shows sample output from the psrinfo command with the -v option.

CODE EXAMPLE 1-13 psrinfo -v Command Output

#### showrev Command

The showrev command displays revision information for the current hardware and software. CODE EXAMPLE 1-14 shows sample output from the showrev command.

CODE EXAMPLE 1-14 showrev Command Output

```
# showrev
Hostname: vsp78-36
Hostid: 8328c87b
Release: 5.8
Kernel architecture: sun4u
Application architecture: sparc
Hardware provider: Sun_Microsystems
Domain: vsplab.SFBay.Sun.COM
Kernel version: SunOS 5.8 Generic 108528-18 November 2002
```

When used with the -p option, the showrev command displays installed patches. CODE EXAMPLE 1-15 shows a partial sample output from the showrev command with the -p option.

CODE EXAMPLE 1-15 showrev -p Command Output

```
Patch:109729-01Obsoletes:Requires:Incompatibles:Packages:SUNWcsuPatch:109783-01Obsoletes:Requires:Incompatibles:Packages:SUNWcsuPatch:109807-01Obsoletes:Requires:Incompatibles:Packages:SUNWcsuPatch:109809-01Obsoletes:Requires:Incompatibles:Packages:SUNWcsuPatch:110905-01Obsoletes:Requires:Incompatibles:Packages:SUNWcsuPatch:110910-01Obsoletes:Requires:Incompatibles:Packages:SUNWcsuPatch:110914-01Obsoletes:Requires:Incompatibles:Packages:SUNWcsuPatch:108964-04Obsoletes:Requires:Incompatibles:Packages:SUNWcsuPatch:108964-04Obsoletes:Requires:Incompatibles:Packages:SUNWcsu
```

### ▼ To Run Solaris Platform System Information Commands

# • At a command prompt, type the command for the kind of system information you want to display.

For more information, see "Solaris Software System Information Commands" on page 18. See TABLE 1-6 for a summary of the commands.

| Command | What It Displays                                          | What to Type                         | Notes                                                                                    |
|---------|-----------------------------------------------------------|--------------------------------------|------------------------------------------------------------------------------------------|
| prtconf | System configuration information                          | /usr/sbin/prtconf                    | _                                                                                        |
| prtdiag | Diagnostic and configuration information                  | /usr/platform/sun4u/sb<br>in/prtdiag | Use the -v option for additional detail.                                                 |
| prtfru  | FRU hierarchy and SEEPROM memory contents                 | /usr/sbin/prtfru                     | Use the -1 option to display<br>hierarchy. Use the -c option<br>to display SEEPROM data. |
| psrinfo | Date and time each CPU came online; processor clock speed | /usr/sbin/psrinfo                    | Use the -v option to obtain clock speed and other data.                                  |
| showrev | Hardware and software revision information                | /usr/bin/showrev                     | Use the -p option to show software patches.                                              |

 TABLE 1-6
 Solaris Platform Information Display Commands

# **Recent Diagnostic Test Results**

Summaries of the results from the most recent power-on self-test (POST) and OpenBoot diagnostics tests are saved across power cycles.

### ▼ To View Recent Test Results

- 1. Go to the ok prompt.
- 2. Do either of the following:
  - To see a summary of the most recent POST results, type:

#### ok show-post-results

To see a summary of the most recent OpenBoot diagnostics test results, type:

```
ok show-obdiag-results
```

This command produces a system-dependent list of hardware components, along with an indication of which components passed and which failed POST or OpenBoot diagnostics tests.

## **OpenBoot Configuration Variables**

Switches and diagnostic configuration variables stored in the IDPROM determine how and when POST diagnostics and OpenBoot diagnostics tests are performed. This section explains how to access and modify OpenBoot configuration variables. For a list of important OpenBoot configuration variables, see TABLE 1-4.

Changes to OpenBoot configuration variables take effect at the next reboot.

### To View and Set OpenBoot Configuration Variables

- Halt the server to display the ok prompt.
  - To display the current values of all OpenBoot configuration variables, use the printenv command.

The following example shows a short excerpt of this command's output.

| ok <b>printenv</b><br>Variable Name | Value | Default Value |
|-------------------------------------|-------|---------------|
| diag-level                          | min   | min           |
| diag-switch?                        | false | false         |

 To set or change the value of an OpenBoot configuration variable, use the setenv command:

```
ok setenv diag-level max
diag-level = max
```

 To set OpenBoot configuration variables that accept multiple keywords, separate keywords with a space.

### Using the watch-net and watch-net-all Commands to Check the Network Connections

The watch-net diagnostics test monitors Ethernet packets on the primary network interface. The watch-net-all diagnostics test monitors Ethernet packets on the primary network interface and on any additional network interfaces connected to the system board. Good packets received by the system are indicated by a period (.). Errors such as the framing error and the cyclic redundancy check (CRC) error are indicated with an X and an associated error description.

• To start the watch-net diagnostic test, type the watch-net command at the ok prompt (CODE EXAMPLE 1-16).

CODE EXAMPLE 1-16 watch-net Diagnostic Output Message

```
{0} ok watch-net
Internal loopback test -- succeeded.
Link is -- up
Looking for Ethernet Packets.
`.' is a Good Packet. `X' is a Bad Packet.
Type any key to stop.....
```

• To start the watch-net-all diagnostic test, type watch-net-all at the ok prompt (CODE EXAMPLE 1-17).

CODE EXAMPLE 1-17 watch-net-all Diagnostic Output Message

```
{0} ok watch-net-all
/pci@1f,0/pci@1,1/network@c,1
Internal loopback test -- succeeded.
Link is -- up
Looking for Ethernet Packets.
'.' is a Good Packet. 'X' is a Bad Packet.
Type any key to stop.
```

# Automatic System Recovery

**Note** – Automatic System Recovery (ASR) is not the same as Automatic Server Restart, which the Netra 240 server also supports. For information about Automatic Server Restart, see Chapter 3.

Automatic System Recovery (ASR) consists of self-test features and an autoconfiguring capability to detect failed hardware components and unconfigure them. By enabling ASR, the server is able to resume operating after certain nonfatal hardware faults or failures have occurred.

If a component is monitored by ASR and the server is capable of operating without it, the server automatically reboots if that component develops a fault or fails. This capability prevents a faulty hardware component from preventing the entire system from operating or causing the system to fail repeatedly.

If a fault is detected during the power-on sequence, the faulty component is disabled. If the system remains capable of functioning, the boot sequence continues.

To support this degraded boot capability, the OpenBoot firmware uses the 1275 Client Interface (by means of the device tree) to mark a device as either *failed* or *disabled*, by creating an appropriate status property in the device tree node. The Solaris OS does not activate a driver for any subsystem marked in this way.

As long as a failed component is electrically dormant (not causing random bus errors or signal noise, for example), the system reboots automatically and resumes operation while a service call is made.

Once a failed or disabled device is replaced with a new one, the OpenBoot firmware automatically modifies the status of the device upon reboot.

**Note** – ASR is not enabled until you activate it (see "To Enable ASR" on page 30).

### Auto-Boot Options

The auto-boot? setting controls whether the firmware automatically boots the operating system after each reset. The default setting is true.

The auto-boot-on-error? setting controls whether the system attempts a degraded boot when a subsystem failure is detected. Both the auto-boot? and auto-boot-on-error? settings must be set to true to enable an automatic degraded boot.

To set the switches, type:

```
ok setenv auto-boot? true
ok setenv auto-boot-on-error? true
```

**Note** – The default setting for auto-boot-on-error? is false. Therefore, the system does not attempt a degraded boot unless you change this setting to true. In addition, the system does not attempt a degraded boot in response to any fatal non-recoverable error, even if degraded booting is enabled. For examples of fatal non-recoverable errors, see "Error-Handling Summary" on page 29.

### **Error-Handling Summary**

Error handling during the power-on sequence can be summarized in the following three ways:

- If no errors are detected by POST or OpenBoot diagnostics, the system attempts to boot if auto-boot? is true.
- If only nonfatal errors are detected by POST or OpenBoot diagnostics, the system attempts to boot if auto-boot? is true and auto-boot-on-error? is true.

**Note** – If POST or OpenBoot diagnostics detects a nonfatal error associated with the normal boot device, the OpenBoot firmware automatically unconfigures the failed device and tries the next-in-line boot device, as specified by the boot-device configuration variable.

- If a fatal error is detected by POST or OpenBoot diagnostics, the system does not boot regardless of the settings of auto-boot? or auto-boot-on-error? Fatal nonrecoverable errors include the following:
  - Failure of all CPUs
  - Failure of all logical memory banks
  - Failure of flash RAM cyclical redundancy check (CRC)
  - Failure of critical field-replaceable unit (FRU) PROM configuration data
  - Failure of critical application-specific integrated circuit (ASIC)

### **Reset Scenarios**

Three OpenBoot configuration variables—diag-switch?, obdiag-trigger, and post-trigger—control how the system runs firmware diagnostics in response to system reset events.

The standard system reset protocol bypasses POST and OpenBoot diagnostics unless diag-switch? is set to true. The default setting for this variable is false. Because ASR relies on firmware diagnostics to detect faulty devices, diag-switch? must be set to true for ASR to run. For instructions, see "To Enable ASR" on page 30.

To control which reset events, if any, automatically initiate firmware diagnostics, use obdiag-trigger and post-trigger. For detailed explanations of these variables and their uses, see "Controlling POST Diagnostics" on page 8 and "Controlling OpenBoot Diagnostics Tests" on page 15.

### ▼ To Enable ASR

1. At the system ok prompt, type:

```
ok setenv diag-switch? true
ok setenv auto-boot? true
ok setenv auto-boot-on-error? true
```

2. Set the obdiag-trigger variable to power-on-reset, error-reset, or user-reset.

For example, type:

ok setenv obdiag-trigger user-reset

3. Type:

ok **reset-all** 

The system permanently stores the parameter changes and boots automatically if the OpenBoot variable auto-boot? is set to true (its default value).

**Note** – To store parameter changes, you can also power-cycle the system by using the front panel On/Standby button.

### ▼ To Disable ASR

1. At the system ok prompt, type:

ok setenv diag-switch? false

2. Type:

ok reset-all

The system permanently stores the parameter change.

**Note** – To store parameter changes, you can also power-cycle the system by using the front panel On/Standby button.

### SunVTS Software

This chapter describes SunVTS. The following topics are discussed in this chapter:

- "SunVTS Software Overview" on page 33
- "SunVTS Tests" on page 34
- "SunVTS Software and Security" on page 35
- "Installing SunVTS Software" on page 36
- "Viewing SunVTS Software Documentation" on page 36

### SunVTS Software Overview

The SunVTS 5.1 Patch Set 5 (PS5) software, and future compatible versions, are supported on the Netra 240 server.

The SunVTS software, the Sun Validation Test Suite, is an online diagnostics tool for verifying the configuration and functionality of hardware controllers, devices, and platforms. It runs in the Solaris OS and has the following interfaces:

- Command-line interface (CLI)
- Serial (tty) interface

The SunVTS software suite performs system and peripherals stress testing. You can view and control a SunVTS software session over a network. Using a remote machine, you can view the progress of a testing session, change testing options, and control all testing features of another machine on the network.

You can run SunVTS software in three test modes:

- Connection mode verifies the presence of device controllers. This typically takes no more than a few minutes and is a good way to run a "sanity check" on the system connections.
- *Functional mode* exercises only the specific subsystems you choose. This is the default mode.

- Auto Config mode automatically detects all subsystems and exercises them in one of two ways:
  - *Confidence testing* Performs one pass of tests on all subsystems, and then stops. For typical system configurations, this requires one or two hours.
  - *Comprehensive testing* Tests all subsystems repeatedly for up to 24 hours.

Since SunVTS software can run many tests in parallel and consume many system resources, you should take care when using it on a production system. If you are stress-testing a system using SunVTS software's Comprehensive test mode, do not run anything else on that system at the same time.

A server must be running the Solaris OS for SunVTS software to be able to test it. Since SunVTS software packages are optional, they may not be installed on your system. For instructions, see "To Determine Whether SunVTS Software Is Installed" on page 35.

## SunVTS Tests

You can use the SunVTS software to view and control testing sessions on a remotely connected server. TABLE 2-1 lists some of the tests that are available.

| SunVTS Software Test | Description                                                                                            |
|----------------------|----------------------------------------------------------------------------------------------------|
| cputest              | Tests the CPU.                                                                                         |
| disktest             | Tests the local disk drives.                                                                           |
| dvdtest              | Tests the DVD-ROM drive.                                                                               |
| n240atest            | Tests the alarm card for alarm relays, LEDs, and FRU ID.                                               |
| fputest              | Tests the floating-point unit.                                                                         |
| nettest              | Tests the Ethernet hardware on the system board and the networking hardware on any optional PCI cards. |
| netlbtest            | Performs a loopback test to check that the Ethernet adapter can send and receive packets.              |
| pmem                 | Tests the physical memory (read only).                                                                 |
| sutest               | Tests the server's on-board serial ports.                                                              |
| vmem                 | Tests the virtual memory (a combination of the swap partition and the physical memory).                |

 TABLE 2-1
 SunVTS Software Tests

| SunVTS Software Test | Description                                           |
|----------------------|-------------------------------------------------------|
| env6test             | Tests the environmental devices.                      |
| ssptest              | Tests ALOM hardware devices.                          |
| i2c2test             | Tests I <sup>2</sup> C devices for correct operation. |

 TABLE 2-1
 SunVTS Software Tests (Continued)

### SunVTS Software and Security

During SunVTS software installation, you must choose between basic or Sun Enterprise Authentication Mechanism<sup>™</sup> (SEAM) security. Basic security uses a local security file in the SunVTS software installation directory to limit the users, groups, and hosts permitted to use SunVTS software. SEAM security is based on the standard network authentication protocol Kerberos and provides secure user authentication, data integrity, and privacy for transactions over networks.

If your site uses SEAM security, you must have the SEAM client and server software installed in your networked environment and configured properly in both Solaris software and SunVTS software. If your site does not use SEAM security, do not choose the SEAM option during SunVTS software installation.

If you enable the wrong security scheme during installation, or if you improperly configure the security scheme you choose, you may find yourself unable to run SunVTS software tests. For more information, see the *SunVTS User's Guide* and the instructions accompanying the SEAM software.

### To Determine Whether SunVTS Software Is Installed

• Type:

# pkginfo -1 SUNWvts

- If SunVTS software is loaded, information about the package is displayed.
- If SunVTS software is not loaded, you see the following error message:

```
ERROR: information for "SUNWvts" was not found
```

# Installing SunVTS Software

By default, the SunVTS software is not installed on the Netra 240 server. However, it is available on the Solaris OS supplement CD, and the latest revisions can be downloaded from the following web site:

http://www.sun.com/oem/products/vts/

**Note** – The SunVTS 5.1 Patch Set 5 (PS5) software, and future compatible versions, are supported on the Netra 240 server.

To find out more about using SunVTS software, refer to the SunVTS documentation that corresponds to the Solaris software release that you are running. You can also find additional information about the SunVTS software, as well as installation instructions, on the above web site.

# Viewing SunVTS Software Documentation

The SunVTS Software documents are included on the software supplement CD that is part of each Solaris media kit release. These documents are also available at <a href="http://docs.sun.com">http://docs.sun.com</a>.

For further information, you can also consult the following SunVTS software documents:

- *SunVTS User's Guide* explains how to install, configure, and run the SunVTS diagnostic software.
- *SunVTS Quick Reference Card* provides an overview of how to use the SunVTS interface.
- *SunVTS Test Reference Manual* provides details about each individual SunVTS test.

# Advanced Lights Out Manager

This chapter gives an overview of the Sun<sup>™</sup> Advanced Lights Out Manager (ALOM) software. The chapter covers the following topics:

- "Advanced Lights Out Manager Overview" on page 37
- "ALOM Ports" on page 38
- "Setting the admin Password" on page 39
- "Basic ALOM Functions" on page 39
- "Automatic Server Restart" on page 41
- "Environmental Monitoring and Control" on page 41

# Advanced Lights Out Manager Overview

The Netra 240 server is shipped with the Sun Advanced Lights Out Manager installed. The system console is directed to ALOM by default and is configured to show server console information on start-up.

ALOM enables you to monitor and control your server over either a serial connection (using the SERIAL MGT port) or an Ethernet connection (using the NET MGT port). For information on configuring an Ethernet connection, refer to the *Sun Advanced Lights Out Manager Software User's Guide for the Netra* 240 *Server* (817-3174).

**Note** – The ALOM serial port, labeled SERIAL MGT, is for server management only. If you need a general-purpose serial port, use the serial port labeled 10101.

You can configure ALOM to send email notification of hardware failures and other events related to the server or to ALOM.

The ALOM circuitry uses standby power from the server, with the following results:

- ALOM is active as soon as the server is connected to a power source and until the power cable is unplugged.
- ALOM firmware and software continue to be effective when the server operating system goes offline.

TABLE 3-1 lists the components that are monitored by ALOM and the information that the software provides for each component.

| Component                     | Information Provided                                                 |
|-------------------------------|----------------------------------------------------------------------|
| Hard drives                   | Presence and status                                                  |
| System and CPU fans           | Speed and status                                                     |
| CPUs                          | Presence, temperature, and any thermal warning or failure conditions |
| Power supplies                | Presence and status                                                  |
| System temperature            | Ambient temperature and any thermal warning or failure conditions    |
| Server front panel            | Rotary switch position and LED status                                |
| Voltage                       | Status and thresholds                                                |
| SCSI and USB circuit breakers | Status                                                               |
| Dry contact relay alarms      | Status                                                               |

 TABLE 3-1
 Components Monitored by ALOM

# ALOM Ports

The default management port is labeled SERIAL MGT. This port uses an RJ-45 connector and is for server management *only*; it supports only ASCII connections to an external console. Use this port the first time you operate the server.

Another serial port—labeled 10101—is available for general purpose serial data transfer. This port uses a DB-9 connector. For information about pinouts, refer to the *Netra 240 Server Installation Guide* (part number 817-2698).

In addition, the server has one 10BASE-T Ethernet management domain interface, labeled NET MGT. To use this port, ALOM configuration is required. For information, see the *Sun Advanced Lights Out Manager Software User's Guide for the Netra 240 Server* (part number 817-3174).

### Setting the admin Password

When you switch to the ALOM software after initial power-on, you see the sc> prompt. At this point, you can execute commands that require no user permissions. (Refer to the *Sun Advanced Lights Out Manager Software User's Guide for the Netra 240 Server*, part number 817-3174, for a list of commands.) When you attempt to execute any command that requires user permissions, you are prompted to set a password for user admin.

• If you are prompted to do so, set a password for the admin user.

The password must contain the following:

- At least two alphabetic characters
- At least one numeric or one special character
- Between six and eight characters

Once the password is set, the admin user has full permissions and can execute all ALOM CLI commands. The user is prompted to log in with the admin password when subsequently switching to ALOM.

# **Basic ALOM Functions**

This section covers some basic ALOM functions. For comprehensive documentation, refer to the *Sun Advanced Lights Out Manager Software User's Guide for the Netra* 240 *Server* (part number 817-3174) and the *Netra* 240 *Server Release Notes* (817-3142).

### ▼ To Switch to the ALOM Prompt

• At a command prompt, type the following #. keystroke sequence:

# **#**.

**Note** – When you switch to the ALOM prompt, you are logged in with the userid admin. See "Setting the admin Password" on page 39.

### ▼ To Switch to the Server Console Prompt

• Type:

SC> console

More than one ALOM user can be connected to the server console at a time, but only one user is permitted to type input characters to the console.

If another user is logged in and has write capability, you see the following message below after typing the console command:

sc> Console session already in use. [view mode]

### ▼ To Take Console Write Capability Away From Another User

• Type:

sc> console -f

### Automatic Server Restart

**Note** – Automatic System Recovery (ASR) is not the same as Automatic Server Restart, which the Netra 240 server also supports.

Automatic Server Restart is a component of ALOM. It monitors the Solaris OS while it is running and, by default, syncs the file systems and restarts the server if it fails.

ALOM uses a watchdog process to monitor the kernel *only*. ALOM does not restart the server if a process hangs and the kernel is still running. The ALOM watchdog parameters for the watchdog patting interval and the watchdog timeout are not user configurable.

If the kernel hangs and the watchdog times out, ALOM reports and logs the event and performs one of three user configurable actions:

- xir—This default action causes the server to sync the file systems and restart. If the system hangs, ALOM reverts to a hard reset after 15 minutes.
- Reset—This is a hard reset and results in a rapid system recovery, but diagnostic data regarding the hang is not stored, and major damage may result.
- None—The system is left in the hung state indefinitely after the watchdog timeout has been reported.

For more information, see the sys\_autorestart section of the *Sun Advanced Lights Out Manager Software User's Guide for the Netra* 240 *Server* (part number 817-3174).

For instructions on using Automatic System Recovery (ASR), see Chapter 1.

# Environmental Monitoring and Control

The Netra 240 server features an environmental monitoring subsystem designed to protect the server and its components against the following:

- Extreme temperatures
- Lack of adequate airflow through the system
- Operating with missing or misconfigured components
- Power supply failures
- Internal hardware faults

Monitoring and control capabilities are handled by the ALOM firmware, which ensures that monitoring capabilities remain operational even if the system has halted or is unable to boot. Also, monitoring the system from the ALOM firmware frees the system to dedicate CPU and memory resources to the operating system and application software.

The environmental monitoring subsystem uses an industry-standard I<sup>2</sup>C bus. The I<sup>2</sup>C bus is a simple two-wire serial bus used throughout the system to enable the monitoring and control of temperature sensors, fans, power supplies, status LEDs, and the front panel system control rotary switch.

The server contains three temperature sensors that monitor the ambient temperature of the server and the die temperature of the two CPUs. The monitoring subsystem polls each sensor and uses the sampled temperatures to report and respond to any overtemperature or undertemperature conditions. Additional I<sup>2</sup>C devices detect component presence and component faults.

The hardware and software together ensure that the temperatures within the enclosure do no exceed predetermined "safe operation" ranges. If the temperature observed by a sensor falls below a low-temperature warning threshold or rises above a high-temperature warning threshold, the monitoring subsystem software lights the system Service Required LEDs on the front and back panels. If the temperature condition persists and reaches a high or low soft shut-down temperature threshold, the system initiates a graceful system shut down. If the temperature reaches a high or low hard temperature threshold, the system initiates a forced system shut down.

Error and warning messages are sent to the system console and are logged in the /var/adm/messages file, and Service Required LEDs remain lit after an automatic system shutdown to aid in problem diagnosis.

The types of messages that are sent to the system console and are logged in the /var/adm/messages file depend on how you set the sc\_clieventlevel and sys\_eventlevel ALOM user variables. For information about setting these variables, refer to the *Sun Advanced Lights Out Manager Software User's Guide for the Netra 240 Server* (817-3174).

 TABLE 3-2
 Netra 240 Server Enclosure Temperature Thresholds

| Temperature Threshold           | Temperature | Server Action                                                                          |
|---------------------------------|-------------|----------------------------------------------------------------------------------------|
| Low-temperature, hard shut down | -11°C       | Server initiates a forced system shut down.                                            |
| Low-temperature, soft shut down | -9°C        | Server performs a graceful system shut down.                                           |
| Low-temperature warning         | -7°C        | Server lights the system Service Required LED indicators on the front and back panels. |

| Temperature Threshold            | Temperature | Server Action                                                                          |
|----------------------------------|-------------|----------------------------------------------------------------------------------------|
| High-temperature warning         | 57°C        | Server lights the system Service Required LED indicators on the front and back panels. |
| High-temperature, soft shut down | 60°C        | Server performs a graceful system shut down.                                           |
| High-temperature, hard shut down | 63°C        | Server initiates a forced system shut down.                                            |

#### TABLE 3-2 Netra 240 Server Enclosure Temperature Thresholds (Continued)

The monitoring subsystem is also designed to detect failures on the four-system blower. If any blower fails, the monitoring subsystem detects the failure and generates an error message to the system console, logs the message in the /var/adm/messages file, and lights the Service Required LEDs.

The power subsystem is monitored in a similar manner. Polling the power supply status occasionally, the monitoring subsystem indicates the status of each supply's outputs, inputs, and presence.

If a power supply problem is detected, an error message is sent to the system console and is logged in the /var/adm/messages file. Additionally, LEDs located on each power supply light to indicate failures. The system Service Required LED lights to indicate a system fault. The ALOM console alerts record power supply failures.

Use the showenvironment ALOM command to view the warning thresholds of the power subsystem and the fan speeds. For instructions on using this command, refer to the *Sun Advanced Lights Out Manager Software User's Guide for the Netra* 240 *Server* (part number 817-3174).

# Alarm Relay Output Application Programming Interface

This appendix provides a sample program (CODE EXAMPLE A-1) that illustrates how to get/set the status of the alarms. The application can use LOMIOCALSTATE ioctl function to obtain the status of each alarm and the LOMIOCALCTL ioctl function to set the alarms individually. For more details on the Alarm Indicators, see the *Netra* 240 Server Service Manual (817-2699).

```
#include <sys/types.h>
#include <string.h>
#include <stdlib.h>
#include <sys/unistd.h>
#include <fcntl.h>
#include "lom_io.h"
#define ALARM_INVALID
                        -1
#define LOM_DEVICE "/dev/lom"
static void usage();
static void get_alarm(const char *alarm);
static int set_alarm(const char *alarm, const char *alarmval);
static int parse_alarm(const char *alarm);
static int lom_ioctl(int ioc, char *buf);
static char *get_alarmval(int state);
static void get_alarmvals();
main(int argc, char *argv[])
{
        if (argc < 3) {
                usage();
                if (argc == 1)
```

```
#include <sys/types.h>
                        get_alarmvals();
                exit(1);
        }
        if (strcmp(argv[1], "get") == 0) {
                if (argc != 3) {
                        usage();
                        exit (1);
                }
                        get_alarm(argv[2]);
        }
        else
        if (strcmp(argv[1], "set") == 0) {
                if (argc != 4) {
                        usage();
                        exit (1);
                }
                set_alarm(argv[2], argv[3]);
        } else {
                usage();
                exit (1);
        }
}
static void
usage()
{
        printf("usage: alarm [get|set] [crit|major|minor|user] [on|off]\n");
}
static void
get_alarm(const char *alarm)
{
        ts_aldata_t
                       ald;
        int altype = parse_alarm(alarm);
        char *val;
        if (altype == ALARM_INVALID) {
                usage();
                exit (1);
        }
        ald.alarm_no = altype;
        ald.alarm_state = ALARM_OFF;
        lom_ioctl(LOMIOCALSTATE, (char *)&ald);
```

```
#include <sys/types.h>
        if ((ald.alarm_state != ALARM_OFF) &&
                        (ald.alarm_state != ALARM_ON)) {
                printf("Invalid value returned: %d\n", ald.alarm_state);
                exit(1);
        }
       printf("ALARM.%s = %s\n", alarm, get_alarmval(ald.alarm_state));
}
static int
set_alarm(const char *alarm, const char *alarmstate)
{
        ts_aldata_t
                        ald;
        int alarmval = ALARM_OFF, altype = parse_alarm(alarm);
        if (altype == ALARM_INVALID) {
                usage();
                exit (1);
        }
        if (strcmp(alarmstate, "on") == 0)
                alarmval = ALARM ON;
        else
        if (strcmp(alarmstate, "off") == 0)
                alarmval = ALARM_OFF;
        else {
                usage();
                exit (1);
        }
        ald.alarm_no = altype;
        ald.alarm state = alarmval;
        if (lom_ioctl(LOMIOCALCTL, (char *)&ald) != 0) {
                printf("Setting ALARM.%s to %s failed\n", alarm, alarmstate);
                return (1);
        } else {
                printf("Setting ALARM.%s successfully set to %s\n", alarm,
alarmstate);
                return (1);
        }
}
static int
parse_alarm(const char *alarm)
```

```
#include <sys/types.h>
{
        int altype;
        if (strcmp(alarm, "crit") == 0)
                altype = ALARM_CRITICAL;
        else
        if (strcmp(alarm, "major") == 0)
                altype = ALARM_MAJOR;
        else
        if (strcmp(alarm, "minor") == 0)
                altype = ALARM_MINOR;
        else
        if (strcmp(alarm, "user") == 0)
                altype = ALARM_USER;
        else {
                printf("invalid alarm value: %s\n", alarm);
                altype = ALARM_INVALID;
        }
        return (altype);
}
static int
lom_ioctl(int ioc, char *buf)
{
        int fd, ret;
        fd = open(LOM_DEVICE, O_RDWR);
        if (fd == -1) {
                printf("Error opening device: %s\n", LOM_DEVICE);
                exit (1);
        }
        ret = ioctl(fd, ioc, (void *)buf);
        close (fd);
        return (ret);
}
static char *
get_alarmval(int state)
{
        if (state == ALARM_OFF)
```

```
#include <sys/types.h>
                return ("off");
        else
        if (state == ALARM_ON)
               return ("on");
        else
              return (NULL);
}
static void
get_alarmvals()
{
       get_alarm("crit");
        get_alarm("major");
        get_alarm("minor");
        get_alarm("user");
}
```

### Index

#### Α

Advanced Lights Out Manager see ALOM alarm get status, 45 to 49 relay output API, 45 to 49 set status, 45 to 49 alarm board alarm indicators, 6 alarm states, 6 alarm indicators, 6 critical, 6 major, 7 minor, 7 user, 7 alarm states, dry contact, 6 ALOM Automatic Server Restart, 41 basic functions, 39 diagnostic tool, 2 environmental monitoring subsystem, 41 LED status indicators, 4 overview, 37 ports, 38 setting password, 39 ASR. 28 auto-boot? variable, 9 Automatic Server Restart, 41 Automatic System Recovery see also ASR, 28

#### В

BIST, See built-in self-test

built-in self-test, test-args variable, 16

#### С

central processing unit, *See* CPU clock speed, CPU, 23 CPU clock speed, 23 display information, 23 critical, alarm indicator, 6

#### D

device paths, hardware, 13, 16 device tree, Solaris software, display, 19 diag-level variable, 9,15 diagnostic tests, bypassing, 9 diagnostic tool ALOM, 2 LEDs, 2 OpenBoot command, 2 OpenBoot diagnostics, 2 Power-on Self-Test, 2 Solaris software command, 2 SunVTS, 2 diagnostics OpenBoot, 14 POST, 8 Solaris OS, 18 SunVTS, 33 diag-script variable, 9 diag-switch? variable, 8,9

#### Ε

environmental monitoring subsystem, 41 error messages log file, 42 OpenBoot diagnostics tests, 17 OpenBoot diagnostics, interpreting, 17 power-related, 43

#### F

FRU, 22 to 23

#### Н

hardware device paths, 13, 16 hardware revision, display showrev, 24 host adapter (probe-scsi), 12

#### I

I<sup>2</sup>C bus, 42 I<sup>2</sup>C sensors, 42 IDE bus, 12 input-device variable, 9 integrated drive electronics (IDE), See IDE bus

#### L

LEDs, diagnostic tool, 2 locator LED, 4 off, 5 on, 5 status, 5 log files, 18 error messages, 18 system messages, 18 logical unit number (probe-scsi), 12 loop ID (probe-scsi), 12

#### Μ

major, alarm indicator, 7 message interpreting errors, 17 POST, error, 8 minor, alarm indicator, 7 monitoring subsystem over-temperature, 42 under-temperature, 42

#### Ν

normally closed (NC), relay state, 7 normally open (NO), relay state, 7

#### 0

obdiag-trigger variable, 9 OpenBoot commands diagnostic tool, 2 probe-ide, 12 probe-scsi and probe-scsi-all, 11 run, 14 show-devs, 13 OpenBoot configuration variables description, 9 keywords, 9 OpenBoot diagnostics, 14 controlling tests, 15 diagnostic tool, 2 start, 14 OpenBoot diagnostics tests at ok prompt, 16 error messages, interpreting, 17 hardware device paths, 16 test command, 16 test-all command, 17 OpenBoot PROM parameters, diag-level variable, 8 output-device variable, 10 over-temperature condition, 21 over-temperature, monitoring subsystem, 42

#### Ρ

patches, installed, showrev, 24
POST
 diagnostic tool, 2
 diagnostics, controlling, 8
 error messages, 8
 start diagnostics, 10
post-trigger variable, 9
power supplies, fault monitoring, 43
Power-on self-test
 see POST
probe-ide command (OpenBoot), 12
probe-scsi and probe-scsi-all commands
 (OpenBoot), 11
processor speed, display, 23

prtconf command, Solaris, 19 prtdiag command, Solaris, 20 prtfru command, Solaris, 22 psrinfo command, Solaris, 23

#### R

relay state normally closed (NC), 7 normally open (NO), 7 reset events, kinds of, 9 revision, hardware and software, display showrev, 24

#### S

SCSI devices, diagnosing problems, 11 SEAM, 35 server prompt Advanced Lights Out Manager prompt, 3 OpenBoot prompt, 3 Solaris software superuser prompt, 3 server status indicators, front and rear, 4 service required LED, 42 show-devs command, OpenBoot, 13 showrev command, Solaris, 24 software revision, display showrev, 24 Solaris commands diagnostic tool, 2 prtconf, 19 prtdiag, 20 prtfru, 22 psrinfo, 23 showrev, 24 Solaris OS device tree, 19 SunVTS, 34 Sun Enterprise Authentication Mechanism see SEAM Sun Validation Test Suite see SunVTS SunVTS, 33 to 36 basic security, 35 compatible version, 33, 36 determine installation, 35 diagnostic tool, 2 documentation, 36 installing, 36

interfaces, 33 optional software packages, 34 overview, 33 SEAM security, 35 software, test modes, 33 Solaris OS, 34 tests available, 34 system configuration card, 8 system memory, determining size, 19 system status LEDs environmental fault indicators, 43 *See also* LEDs

#### Т

temperature sensors, 42
test command (OpenBoot diagnostics tests), 16
test-all command (OpenBoot diagnostics
tests), 17
test-args variable, 16
customize tests, 15
keywords, 16
troubleshooting tools, 2

#### U

under-temperature, monitoring subsystem, 42 USB devices, OpenBoot diagnostics self-tests, 17 user, alarm indicator, 7

#### W

watch-net, 27 World Wide Name (probe-scsi), 12